|     | PM Kärsämäki       | 27.718 |     |     | ΤΑΙΤΟ         |       |              |      |    |
|-----|--------------------|--------|-----|-----|---------------|-------|--------------|------|----|
| Nro | Nimi               | Piiri  | T11 | T21 | Pisteet, teht | Sakko | Pisteet yht. | Sija | РМ |
| 36  | Juhani Lauri       | KPMU   | 40  | 15  | 236           |       | 236          | 1    | 1  |
| 12  | Viljo Heiskanen    | PKMU   | 35  | 5   | 222           |       | 222          | 2    |    |
| 16  | Reino Peurala      | JYMY   | 40  | 3   | 214           |       | 214          | 3    |    |
| 19  | Keijo Aho          | KPMU   | 40  | 15  | 213           |       | 213          | 4    | 2  |
| 18  | Reino Seilonen     | KAIME  | 25  | 10  | 208           |       | 208          | 5    |    |
| 30  | Mikko Saarinen     | JYMY   | 35  | 10  | 207           |       | 207          | 6    |    |
| 39  | Stig Sandvik       | ÖSI    | 40  | 10  | 206           |       | 206          | 7    |    |
| 20  | Antti Tirkkonen    | KUMU   | 35  | 13  | 206           |       | 206          | 8    |    |
| 40  | Erkki Niskanen     | KPMU   | 35  | 15  | 200           |       | 200          | 9    | 3  |
| 32  | Jouko Lukkari      | KAIME  | 30  | 10  | 196           |       | 196          | 10   |    |
| 25  | Keijo Kuitunen     | VASTUU | 35  | 13  | 194           |       | 194          | 11   |    |
| 33  | Juha Linna         | JYMY   | 25  | 13  | 192           |       | 192          | 12   |    |
| 10  | Seppo Myllymäki    | KPMU   | 25  | 3   | 186           |       | 186          | 13   |    |
| 14  | Eero Lång          | KAIME  | 25  | 10  | 185           |       | 185          | 14   |    |
| 21  | Teuvo Jalonen      | KAIME  | 15  | 10  | 185           |       | 185          | 15   |    |
| 29  | Raimo Pulkkinen    | KUMU   | 35  | 10  | 184           |       | 184          | 16   |    |
| 37  | Risto Puolanne     | KAIME  | 25  | 3   | 184           |       | 184          | 17   |    |
| 28  | Jorma Aalto        | PPMU   | 35  | 13  | 183           |       | 183          | 18   |    |
| 15  | Kari Paukkeri      | PPMU   | 15  | 10  | 183           |       | 183          | 19   |    |
| 22  | Pentti Heinonen    | VASTUU | 35  | 15  | 211           | 30    | 181          | 20   |    |
| 34  | Pekka Lyytinen     | VASTUU | 30  | 5   | 189           | 10    | 179          | 21   |    |
| 26  | Heino Jääskeläinen | PKMU   | 5   | 8   | 174           |       | 174          | 22   |    |
| 24  | Kari Rannikko      | VASTUU | 25  | 0   | 167           |       | 167          | 23   |    |
| 35  | Väinö Hinkula      | PPMU   | 25  | 15  | 166           |       | 166          | 24   |    |
| 11  | Kalevi Tapaninaho  | PPMU   | 25  | 3   | 165           |       | 165          | 25   |    |
| 17  | Ensio Kariluoto    | KAIME  | 30  | 3   | 185           | 20    | 165          | 26   |    |
| 38  | Rauno Harju        | KPMU   | 25  | 3   | 162           |       | 162          | 27   |    |
| 27  | Ensio Lång         | KUMU   | 15  | 10  | 158           |       | 158          | 28   |    |
| 31  | Klas Sandvik       | ÖSI    | 20  | 15  | 154           |       | 154          | 29   |    |
| 23  | Pentti Kela        | KAIME  | 20  | 3   | 140           |       | 140          | 30   |    |
| 13  | Satu Kauppinen     | KPMU   |     |     |               |       | 0            |      |    |
|     |                    |        |     |     |               |       |              |      |    |
|     |                    |        |     |     |               |       |              |      |    |
|     |                    |        |     |     |               |       |              |      |    |
|     |                    |        |     |     |               |       |              |      |    |
|     |                    |        |     |     |               |       |              |      |    |
|     |                    |        |     |     |               |       |              |      |    |
|     |                    |        |     |     |               |       |              |      |    |
|     |                    |        |     |     |               |       |              |      |    |
|     |                    |        |     |     |               |       |              |      |    |
|     |                    |        |     |     |               |       |              |      |    |

## Esimerkkiohjeet tietojen järjestämiseen

Kilpailijoiden järjestäminen kannattaa tehdä Lajittele (Sort) -toiminnolla, joka löytyyä Tiedot ( Maalaa ensin tiedot (otsikko mukaan) ja valitse tämän jälkeen Lajittele.

Jos Excel ei automaattisesti valitse Tiedot sisältävät otsikoita -kohtaa, valitse se hiirellä aktii Seuraavaksi lisää tasoja, kunnes sinulla on neljä parametria.

Valitse ensimmäiseksi (=ylimmäiseksi) parametriksi Pisteet yht., toiseksi Pisteet, teht, kolma Valitse jokaiseen parametriin Järjestä-vaihtoehdoksi Suurimmasta pienimpään. Paina OK.

Nyt sinulla pitäisi olla kilpailijat järjestyksessä, jossa ylimpänä on eniten pisteitä saavuttanut ovat tasapisteissä, heidät on järjestetty siten, että eniten pisteitä tehtävistä saanut on ylempä ovat samoja, ylempänä on kilpailija, jolla on enemmän pisteitä

Data) -välilehden alta.

viseksi.

anneksi T12 ja neljänneksi T22.

kilpailija. Mikäli jotkut änä, tai mikäli tehtäväpisteet